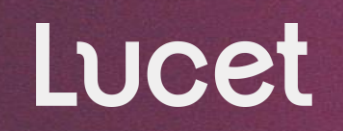

October 2024

### Appeal & Post Discharge Authorization (Retrospective) Form Training Guide

Proprietary & Confidential | Do Not Distribute

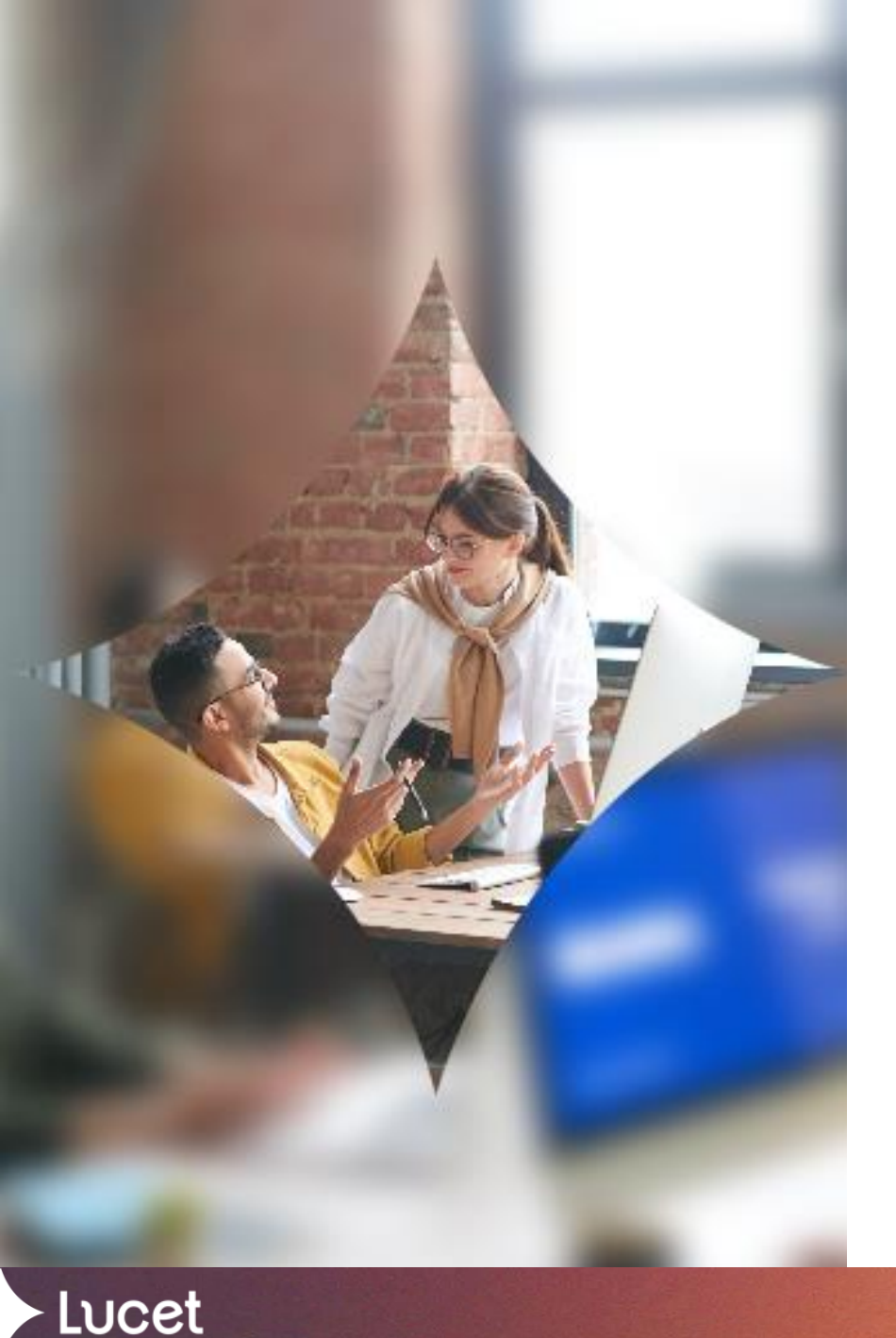

### WebPass Guide

This guide explains how providers can use WebPass to request Appeals and Post Discharge Authorization Requests (Retrospective Reviews).

If you have further questions, please contact Lucet at prwebpass@lucethealth.com.

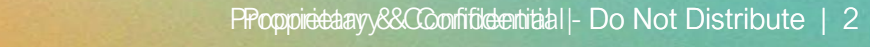

## webpass guide Signing up

If you are new to WebPass please view the "Facility WebPass" Guide on <u>webpass.ndbh.com</u>. This guide provides instruction on:

- 1. How to sign up for the WebPass service
- 2. How to look up a member
- 3. How to navigate the various resources within the system

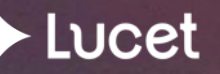

### webpass guide Login Screen

The log-in screen is where you will enter your username, then password.

You will also find the links to WebPass guides and provider demographic update forms.

| ebPass Provide   | r & Partner Login                                                                                            |
|------------------|----------------------------------------------------------------------------------------------------|
| Velcome to Luce  | it WebPass                                                                                                   |
| /ebPass allows p | roviders and partners access to communications and services with Lucet.                                      |
| Jsername:        |                                                                                                    |
| Password:        |                                                                                                    |
|                  | By clicking "Login", you agree to Lucet's Terms of Use                                                       |
|                  | Login                                                                                                    |
|                  | Forgot Username? Forgot Password?                                                                            |
|                  |                                                                                                    |
|                  |                                                                                                    |
|                  |                                                                                                    |
| Before using the | e WebPass System, you must obtain a username and password from Lucet. Please click <u>here</u> to access the |
| orm to request   | a WebPass account.                                                                                           |
|                  |                                                                                                    |

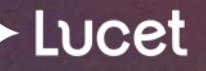

### Request Types

To request authorizations from Lucet, please use the appropriate clinical form.

### **Standard Appeal Request**

A standard appeal request would be submitted in cases where authorization was requested but denied based on MEDICAL NECESSITY CRITERIA. Generally, this appeal request is made after the member has been discharged from care.

When submitting an appeal please confirm:

- Does Lucet manage the appeals for this policy?
- Do appeal rights remain?

This information can be found in the denial letter received.

If you would like to dispute a claim, please follow the instructions on the back of the member's card. For FL Blue, email FL\_Claims\_XML@lucethealth.com.

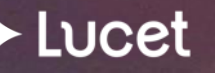

### Request Types

To request authorizations from Lucet, please use the appropriate clinical form.

### Post Discharge Authorization Request (Retrospective Reviews)

A retrospective review is a **post-discharge** request and should be submitted:

- ♦ If the member has discharged from care and no authorization was obtained.
- If the member has discharged and authorization was requested for part of the stay, but not the entire length of the stay.

If a claim was denied for lack of authorization a retrospective review would be submitted and not a standard appeal.

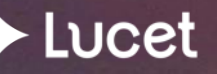

### Getting Started

The first step is a member search. To do so, enter the member ID number (minus the prefix). You also have the option to enter the member's last name (first 3 letters only), first name (first 3 letters only) and date of birth.

| elcome to Lucet WebPass                                                                                                    | Find an Insured Member                                                                                                    |
|----------------------------------------------------------------------------------------------------|----------------------------------------------------------------------------------------------------|
| VebPass allows providers and partners access to ommunications and services with Lucet.                                                                                                    | Member Number:For Blue Products, drop the pre-fix<br>before entering the member<br>information. Example: LCKH12345678<br>would be entered as H12345678, or<br>YBC12K123456 as 12K123456. |
| s a Florida Blue member in need of an aftercare appointment?<br>We are more than happy to assist.<br>Please call 855-888-5001 and select OPTION 2 for "provider"<br>ind then select OPTION 7 for "discharge planner and need a<br>eferral" to connect with a Lucet representative who can assist<br>with scheduling.<br>As a best practice please have the member present at the time<br>of the call to make sure they are informed and agree with the<br>appointment being scheduled. | Find Member         Last Name:         First Name:         Date of Birth:         Query Date:         10/03/2024         Find Member                                                     |

Note: When looking up a member the "query date" is auto populated to current date. This **date must be changed** to the date of service you are requesting. If there is more than one active policy, a screen will pop up - click under the member's name for the policy that was active when the treatment occurred.

\*For an FEP member include the R at the start of the member's ID #. The exception to that rule is if the member is in AL. FEP members in AL can be found in WebPass by replacing the letter "R" with the digit "0" at the beginning of the member's ID #.

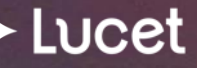

### Accessing Clinical Forms

## To choose the appropriate

form, click on "Clinical Forms" either in the list or under the "My Services" drop down.

Lucet

| LUCET<br>Home My Services My Account Logout                                                |                                                                                                    |                                                                                                    |
|--------------------------------------------------------------------------------------------|----------------------------------------------------------------------------------------------------|----------------------------------------------------------------------------------------------------|
| Welcome to Lucet WebPass                                                                   | Selected Member                                                                                                    |                                                                                                    |
| WebPass allows providers and partners access to<br>communications and services with Lucet. | Member Name: JANE DOE<br>Group Name: INDIVIDUAL BUSINESS<br>Effective Date: 5/2/2017<br>Termination Date: 3/31/2024<br>Contract Status: ACTIVE<br>Product Name: Blue Cross Blue Shield of Kansas<br>Date of Birth: 12/27/1980<br>Member ID: 835851157 02<br>Find a Different Member | Home     My Services     My Account     Logou       Clinical Forms     Care Program Forms     Case Management Forms       Welco     Case Management Forms     Completed Clinical Forms       WebP     Member Authorizations Viewer       Member Benefits Summary       Member Programs |
|                                                                                            |                                                                                                    | Assessments                                                                                                    |

Member Record Upload

Goals

Lucet

### Standard Appeal Request & Linked Information

To ensure a successful receipt and processing of an appeal request, associate the submission directly to the authorization that corresponds to the requested dates of service.

- Choosing the correct authorization links the historical information with your current request.
- Click the "Select" button next to the line of service for which the appeal is being submitted.
- If more than one authorization is listed for the member, make sure to hit the "Select" button for the correct authorization number and service code.

| Luce                          | et 🛛                    |                                |                                |                                                  |                   |                       |                  |                              |
|-------------------------------|-------------------------|--------------------------------|--------------------------------|--------------------------------------------------|-------------------|-----------------------|------------------|------------------------------|
| Home My Service               | s My Accoun             | t Logout                       |                                |                                                  |                   |                       |                  |                              |
|                               |                         |                                |                                |                                                  |                   |                       |                  |                              |
| Selected Member               |                         |                                |                                |                                                  |                   |                       |                  |                              |
| Member Name:                  | JANE DOE                |                                |                                |                                                  |                   |                       |                  |                              |
| Group Name:                   | A.H. Bilo               |                                |                                |                                                  |                   |                       |                  |                              |
| Effective Date:               | 1/1/2001                |                                |                                |                                                  |                   |                       |                  |                              |
| Termination Date:             | 12/30/2030              |                                |                                |                                                  |                   |                       |                  |                              |
| Product Name:                 | Relo Corp               |                                |                                |                                                  |                   |                       |                  |                              |
| Date of Birth:                |                         |                                |                                |                                                  |                   |                       |                  |                              |
| Member ID:                    |                         |                                |                                |                                                  |                   |                       |                  |                              |
|                               | Find a Differe          | nt Member                      |                                |                                                  |                   |                       |                  |                              |
|                               |                         |                                |                                |                                                  |                   |                       |                  |                              |
|                               |                         |                                |                                | Member Au                                        | uthorizations     |                       |                  |                              |
| • To attac                    | h a clinical            | form to a current authorizat   | tion, please select from the a | uthorization line(s) below (Concurrent           | t Review For      | m, Discharge (        | Clinical Review  | , etc.).                     |
| <ul> <li>To initia</li> </ul> | ite new requ            | uests for care (including step | p-downs from one level of ca   | are to another) or submit other forms,           | please choo       | ose the "New F        | Request" butto   | m.                           |
|                               |                         |                                |                                |                                                  |                   |                       |                  |                              |
| New Reque                     | st                      |                                |                                |                                                  |                   |                       |                  |                              |
|                               | Authorization<br>Number | Group Name                     | Provider Name                  | Address                                          | Line Number       | Service Code          | Authorized Units | Treatment Description        |
| Select                        | 1743675                 |                                |                                |                                                  | 001               | 124                   | 0                | Inpatient Day- Mental Health |
|                               |                         |                                |                                |                                                  |                   |                       |                  |                              |
|                               | Confidential            |                                |                                |                                                  |                   |                       |                  |                              |
|                               |                         |                                |                                | © Lucet   About Lucet   Privacy Policy   Privacy | Practices   Terms | of Use   WebPass Terr | ns of Use        |                              |
|                               |                         |                                |                                |                                                  |                   |                       |                  |                              |

### Standard Appeal Request Form

Standard appeal requests are generally for when the member has been discharged from care, but authorization was previously denied based on medical necessity criteria. If authorization for care has been denied based on medical necessity criteria, but the member remains in care, please contact your assigned Care Manager for next steps.

If authorization for care has not been previously denied based on medical necessity, and the member remains in care, please complete an Initial or Continued Stay request form.

After selecting an authorization, the form will be visible under the "Appeals Forms" section.

| Authorization for Admission to Care Request Forms            |            |  |  |  |  |  |
|--------------------------------------------------------------|------------|--|--|--|--|--|
| None                                                         |            |  |  |  |  |  |
| Authorization for Ongoing Care Request and Care Coordination |            |  |  |  |  |  |
| Continued Stay Review                                        | New        |  |  |  |  |  |
| Discharge Clinical Review                                    | <u>New</u> |  |  |  |  |  |
| Bridge Clinic Access Transition                              | New        |  |  |  |  |  |
| ABA Initial Treatment Resubmission                           | <u>New</u> |  |  |  |  |  |
| ABA Authorization Amended Request Form                       | <u>New</u> |  |  |  |  |  |
| ABA Continuation of Care                                     | <u>New</u> |  |  |  |  |  |
| ABA Discharge Form                                           | <u>New</u> |  |  |  |  |  |
| ECT Concurrent                                               | <u>New</u> |  |  |  |  |  |
| Appeals Forms                                                |            |  |  |  |  |  |
| Standard Appeal Request                                      | New        |  |  |  |  |  |

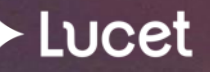

### Standard Appeal Request Form

The authorization number auto-populates in the form header. This is a good opportunity to confirm this matches the authorization in the denial letter to ensure you are submitting on the correct authorization.

As you complete the form you will notice a jump list on the right will populate with a green checkmark next to items you have completed. This will help you navigate the completion of the form.

| STANDARD APPEAL REQUEST         Warning: This session will time out in 90 minutes without continuous activity. If the session times out, the data will be lost and you will be unable to submit the form.         Member Name: Jane Doe Member Id: Date of Birth: Member Address: Authorization Number: 1743675         Please answer the following survey questions:         Please Instruction Number: THIS FORM IS A REQUEST FOR A STANDARD APPEAL OF PREVIOUSLY DENIED CARE ONLY. IF THE MEMBER IS STILL IN CARE AND YOU WOULD LIKE TO REQUEST AN EXPEDITED APPEAL, PLEASE CALL LUCET. | QUESTION JUMPLIST     P       • Required and not Answered       • Required and Answered       • PLEASE NOTE: THIS FORM IS<br>IF YOU ARE SEEKING AUTHORI       • Member Name       • Authorization number for the tre       • Eacility Name       • Eacility Tax ID       • Eacility Tax ID       • Eacility NPI       • Eacility NPI       • State where member was freated       • Name of facility staff completin       • Telephone number of facility staff com       • Are you appealing a denial on an       • State date of denial (trist unco)       • Provide any additional informati       • Provide any additional informati       • Provide any additional informati       • Provide any additional informati |
|----------------------------------------------------------------------------------------------------|----------------------------------------------------------------------------------------------------|
| IF YOU ARE SEEKING AUTHORIZATION FOR ALL OR PART OF A PAST TREATMENT EPISODE THAT DOES NOT HAVE A DENIAL, PLEASE SUBMIT A RETROSPECTIVE AUTHORIZATION REQUEST FORM.                                                                                                    | BY CLICKING THE SUBMIT BUT                                                                                                    |
| Member Name *Required Authorization number for the treatment episode being appealed *Required Facility Name *Required Facility Tax ID *Required Facility Tax ID *Required                                                                                                    |                                                                                                    |

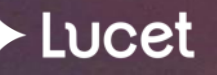

Lucet

### Standard Appeal Request Form

The facility electronic medical record **must** be uploaded as a part of the form submission.

 Select "Choose File" to browse for the correct medical record to be uploaded
 Once the file name appears then click "Upload File"

Only one submission for a specific level of care is allowed.

The completed request form and the attached medical record will automatically upload in New Directions medical record system. This survey will be tied to the selected authorization.

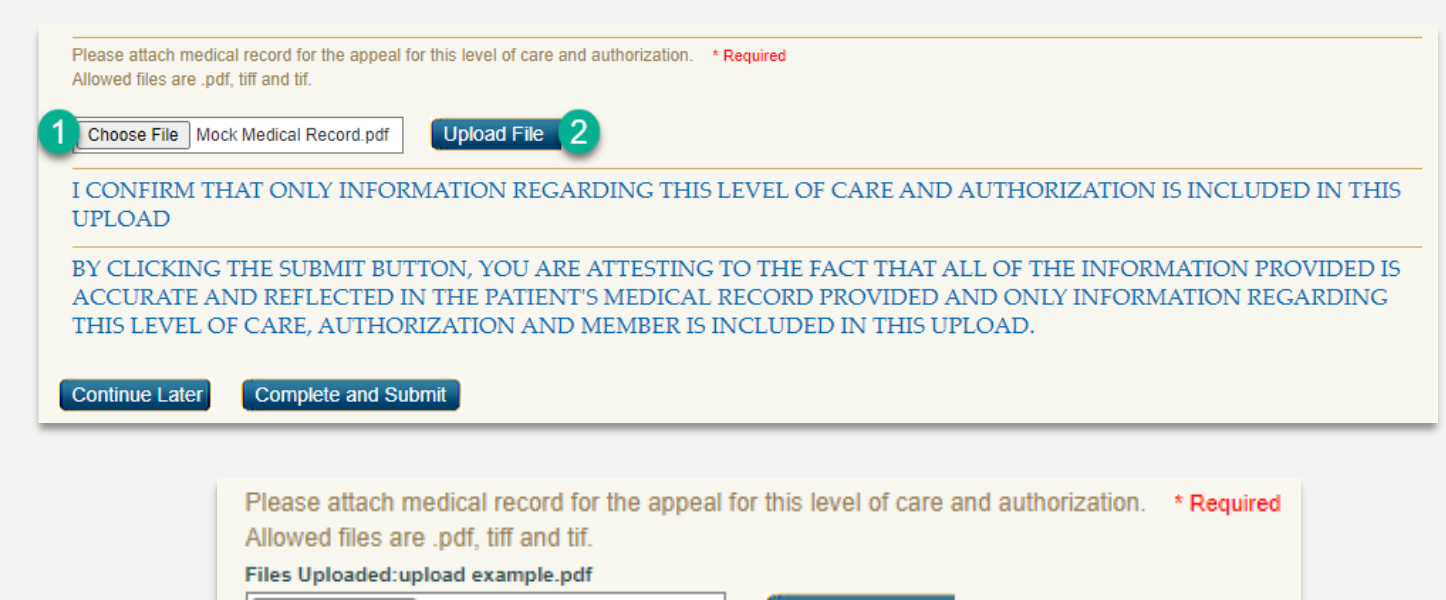

Upload File

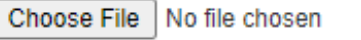

File upload Successful!

Lucet

### Starting a Post Discharge Authorization Request

Select "New Request" when beginning a retrospective review.

After selecting "New Request," facilities with multiple addresses will be required to select the address where the member is being treated.

If you are unable to find the correct address from the drop-down list, please follow the links under the Demographics section of webpass.ndbh.com.

|                                                                                                    | Member Authorizations                                                                                                    |      |                 |               |                       |        |        |         |             |           |  |  |
|----------------------------------------------------------------------------------------------------|----------------------------------------------------------------------------------------------------|------|-----------------|---------------|-----------------------|--------|--------|---------|-------------|-----------|--|--|
| To attach a clinical form to a current authorization, please select from the authorization line(s) below (Concurrent Review Form,<br>Discharge Clinical Review, etc.).<br>To initiate new requests for care (including step-downs from one level of care to another) or submit other forms, please choose the<br>"New Request" button. |                                                                                                    |      |                 |               |                       |        |        |         |             |           |  |  |
|                                                                                                    | Authoriz<br>Number     Group Name     Provider Name     Address     Line<br>Number     Service<br>Code     Authorized<br>Units     Treatment<br>Description     Detail<br>Start<br>Date     Detail<br>End Date     Review<br>Date /<br>LCD     Episodeld |      |                 |               |                       |        |        |         |             | Episodeld |  |  |
| elect                                                                                                    |                                                                                                    |      |                 |               |                       |        |        |         |             |           |  |  |
|                                                                                                    | Member ID: 888888888888 a1<br>Find a Different Member                                                                                                    |      |                 |               |                       |        |        |         |             |           |  |  |
|                                                                                                    |                                                                                                    | Sele | ect the address | where the men | ber is being treated: | ST JOS | EPHS H | OSPITAL | INC TIN:590 | 774199    |  |  |
|                                                                                                    | · · · · · · · · · · · · · · · · · · ·                                                                                                    |      |                 |               |                       |        |        |         |             |           |  |  |
|                                                                                                    |                                                                                                    |      | Select          |               |                       |        |        |         |             |           |  |  |
|                                                                                                    | Please access the Provider section of lucethealth.com and follow the links to update your demographic information                                                                                                    |      |                 |               |                       |        |        |         |             |           |  |  |

Lucet

### Post Discharge Authorization Request Form

Post Discharge Authorization Requests are only for when the member has been discharged from the service you are requesting authorization for. If the member is still in service, please submit an Initial or Continued Stay Authorization Request.

After selecting "New Request" the form will be visible at the bottom of the section titled "Authorization for Admission to Care Request Forms".

| Lucet                                                                                                    |                   |
|----------------------------------------------------------------------------------------------------|-------------------|
| Home My Services My Account Logout                                                                                                    |                   |
|                                                                                                    |                   |
| Selected Member                                                                                                    |                   |
| Member Name:<br>Group Name:<br>Effective Date:<br>Termination Date:<br>Contract Status:<br>Product Name:<br>Date of Birth:<br>Member ID:<br>Find a Different Member | r                 |
|                                                                                                    | Form Descriptions |
| Authorization for Admission to Care Requi                                                                                                    | est Forms         |
| Initial Authorization Request                                                                                                    | New               |
| ABA Pre-Treatment Assessment                                                                                                    | New               |
| ABA Initial Treatment                                                                                                    | New               |
| TMS                                                                                                    | New               |
| ECT Initial                                                                                                    | New               |
| Psychological Testing                                                                                                    | New               |
| Post Discharge Authorization Request Form                                                                                                    | New               |

### Post Discharge Authorization Request Form

The completed form and attached electronic record will automatically upload in the Lucet medical record system.

The facility electronic medical record **must** be uploaded as a part of the form submission.

Only **one** submission for a specific level of care is allowed.

|                                                                                                |                                                                                                    | QUESTION JUMPLIST                                                                                                    |
|------------------------------------------------------------------------------------------------|----------------------------------------------------------------------------------------------------|----------------------------------------------------------------------------------------------------|
| LUCEL                                                                                          | <ul> <li>Required and not Answered</li> <li>Required and Answered</li> </ul>                                                                                                    |                                                                                                    |
| POST DISCHARGE AUTHORIZAT                                                                      | ION REQUEST FORM                                                                                                    | PLEASE NOTE: IF THE MEMBER<br>Member Name                                                                                                    |
| Warning: This session will time out in 90 minu session times out, the data will be lost and yo | tes without continuous activity. If the<br>u will be unable to submit the form.                                                                                                    | Member telephone number<br>Member address<br>Does the Member have a Parent/Gu                                                                                     |
| Member Name: Jane Doe<br>Member Id:<br>Date Of Birth:<br>Member Address:                       |                                                                                                    | Facility Name     Facility Name     Facility Name     Facility address (where member w     State where member is being trea.                                      |
| Please answer the following survey questions:                                                  |                                                                                                    | Name of facility staff completin     Telenhone number of facility sta                                                                                             |
| PLEASE NOTE: IF THE MEMBER IS STILL IN THI<br>AUTHORIZATION REQUEST OR CONTINUED S             | Attending Provider Last Name                                                                                                    |                                                                                                    |
| Member Name * Required                                                                         |                                                                                                    | Attending Provider Credentials (     Attending Provider Phone Number     Diagnosis                                                                                |
| Member telephone number                                                                        | Attach all medical records relevant to the exact level of care being requested. In order to process your reque                                                                                                    | Eevel of Service or Care Request     Billing.code(s) requested     Date of admission to this level est in the most timely manner, please provide us with an H&P / |
| Member address                                                                                 | xy psychosocial / psych evaluation, nursing / physician / group notes, daily progress notes, at least one MAR, a services is being sought on more than one level / type of care, a Webpass submission must be completed for Allowed files are .pdf, tiff and tif. | iny relevant labs, and a discharge summary. If an authorization for<br>or each level / type of care requested. <b>*Required</b>                                   |
| Does the Member have a Parent/Guardian?                                                        | Choose File No file chosen X Upload File                                                                                                    |                                                                                                    |
| O Yes<br>O No                                                                                  | Please attach Release of Information with member / guardian signature giving NDBH permission to commun<br>Allowed files are .pdf, tiff and tif.                                                                                                    | icate with member's family / support.                                                                                                    |
|                                                                                                | Choose File No file chosen X Upload File<br>BY CLICKING THE SUBMIT BUTTON, YOU ARE ATTESTING TO THE FACT T<br>ACCURATE AND REFLECTED IN THE PATIENT'S MEDICAL RECORD PROV<br>THIS LEVEL OF CARE, AUTHORIZATION AND MEMBER IS INCLUDED IN T                        | THAT ALL OF THE INFORMATION PROVIDED IS<br>IDED AND ONLY INFORMATION REGARDING<br>THIS UPLOAD.                                                                    |

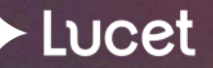

### Post Discharge Authorization Request Form

The request is not complete until the records have been successfully uploaded.

A message will appear on the form notifying you of the completed upload.

Uploads are not attached to the member record until the form is officially submitted.

Attach all medical records relevant to the exact level of care being requested. In order to process your request in the most timely manner, please provide us with an H&P / psychosocial / psych evaluation, nursing / physician / group notes, daily progress notes, at least one MAR, any relevant labs, and a discharge summary. If an authorization for services is being sought on more than one level / type of care, a Webpass submission must be completed for each level / type of care requested. \* Required Allowed files are .pdf, tiff and tif.
Files Uploaded:Upload example.pdf
Choose File No file chosen
X
Upload File
File upload Successful!

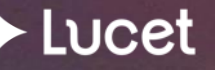

# Time Out Warning

If the WebPass session sits idle for 90 minutes, the system will automatically log the user out. When that occurs, all information will be lost. Users receive a warning message five minutes before the system times out to prompt them to save information.

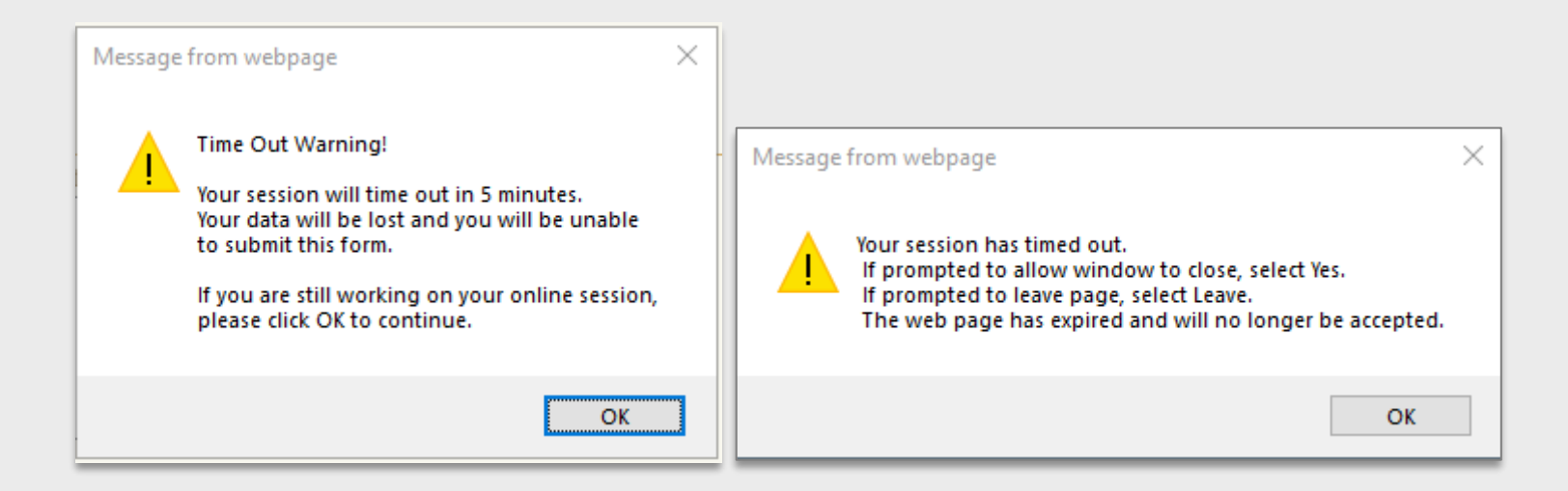

## Saving Partially Completed Forms

At the bottom of each form, the following options will be available:

POST DISCHARGE AUTHORIZATION REQUEST FORM SURVEY HAS BEEN PARTIALLY SAVED SUCCESSFULLY.

Note: Forms must be completed and submitted within 7 days after they are initially saved, or they will be auto-deleted.

Any provider staff who has a WebPass account under the same Tax ID can complete the form\*. Users will have the option to continue or remove forms.

\*Each user must use their own login.

Lucet

#### You will have 7 days to complete this form from 10/25/2024 2:37:08 PM CST

| Suthorization for Admission to Care Request Forms |          |               |
|---------------------------------------------------|----------|---------------|
| Initial Authorization Request                     | New      |               |
| ABA Pre-Treatment Assessment                      | New      |               |
| ABA Initial Treatment                             | New      |               |
| TMS                                               | New      |               |
| ECT Initial                                       | New      |               |
| Psychological Testing                             | New      |               |
| Post Discharge Authorization Request Form         | Continue | <u>Remove</u> |
|                                                   |          |               |

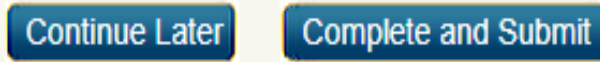

# webpass guide Summary

- Update "query date" to the date of service you are requesting.
- Standard Appeal Requests are only for an adverse benefit determination based on Medical Necessity Criteria.
- Claim denial for lack of precertification is a retrospective review, not an appeal.
- For a Standard Appeal Request, always "Select" the authorization tied to the adverse benefit determination.
- Retrospective reviews are only for when the member has been discharged.
- Only **one** submission for a specific level of care is allowed.

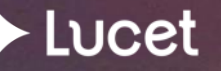

### Technical Support

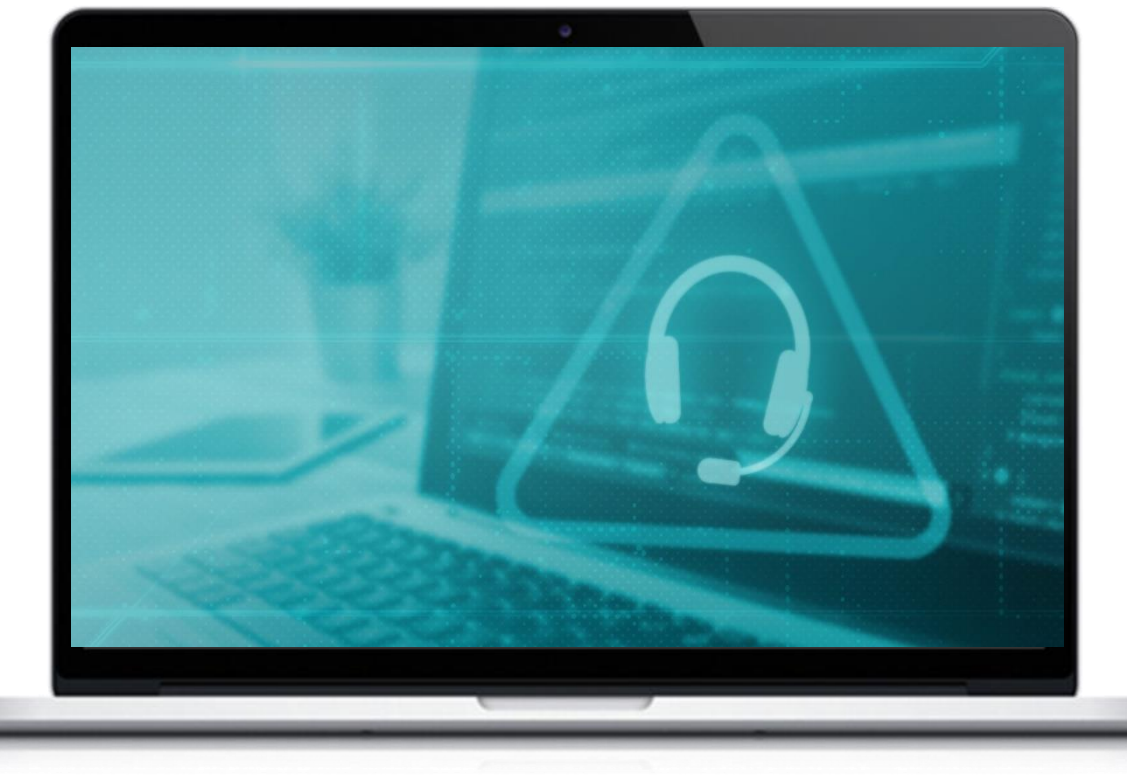

If you have technical issues or are unable to complete a form, please email Lucet at prwebpass@lucethealth.com.

If you have received an error message, please include a screenshot of the error message, date and time.

Do not send any confidential information in the email.

Please allow 1 business day for a response to your email.

To avoid disruption in the authorization process, notify the Utilization Management Team to proceed with an alternative review method.

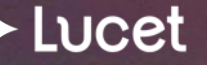